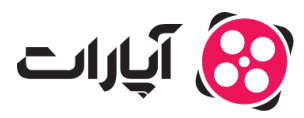

**پایگاه دانش > ثبت نام و تنظیم کانال > ثبت نام و ورود به حساب کاربری >** بازیابی رمز عبور در آپارات: گام به گام

بازیابی رمز عبور در آپارات: گام به گام پشتیبانی آپارات \_ 2025-02-04 \_ ثبت نام و ورود به حساب کاربری

**فراموشی رمز عبور** اگر رمز عبور خود را فراموش کردهاید، نگران نباشید! با دنبال کردن مراحل زیر میتوانید به آسانی رمز عبور خود را بازیابی کنید:

## 1 .ورود به آپارات

بر روی گزینه "ورود به آپارات" در بالای صفحه و گوشه سمت چپ کلیک کنید.

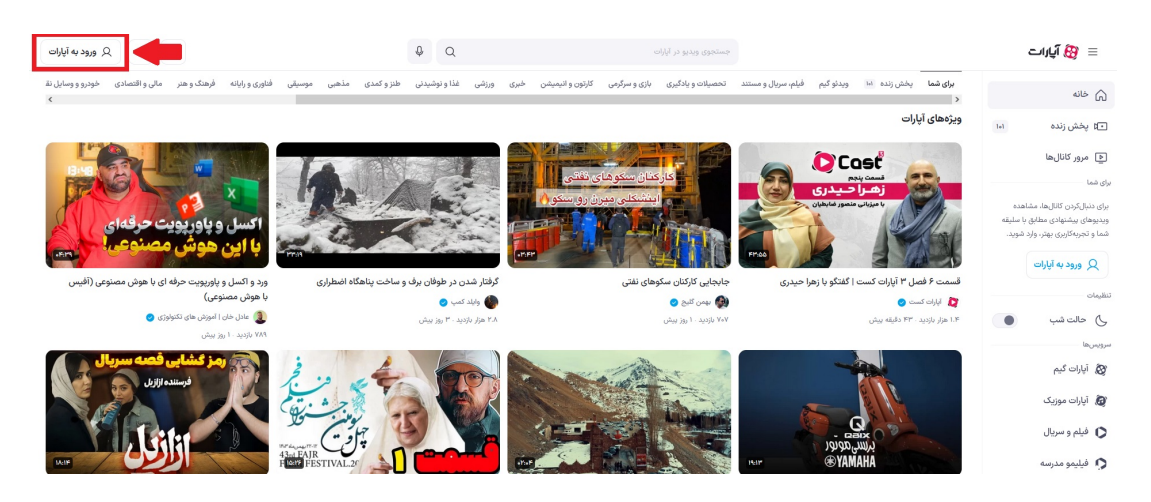

## 2.وارد کردن نام کاربری

• در صفحه جدید، نام کاربری خود را وارد کرده و روی "**ادامه**" کلیک کنید.

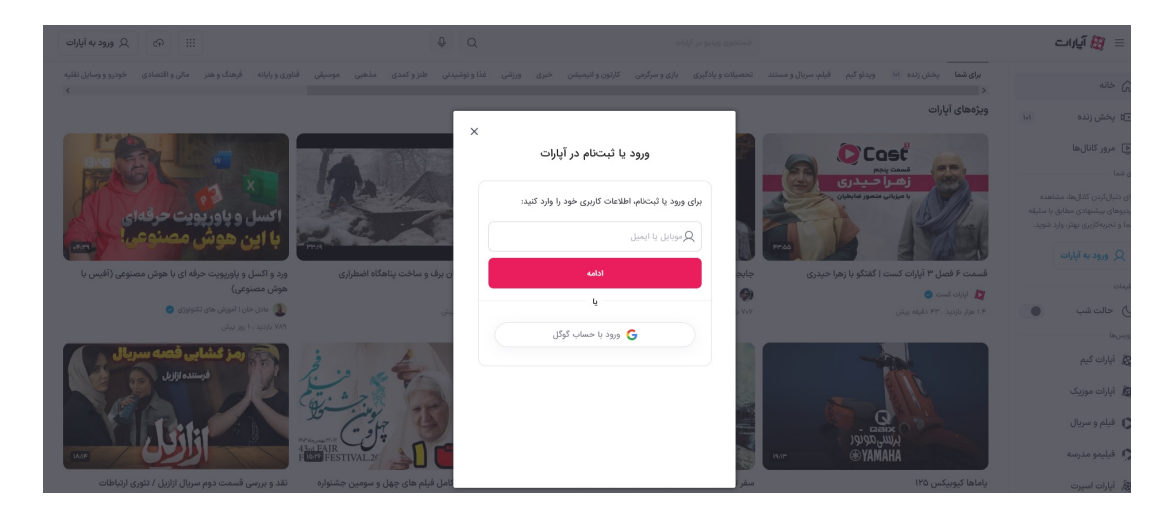

بر روی گزینه "رمز عبور را فراموش کردید؟" کلیک کنید.

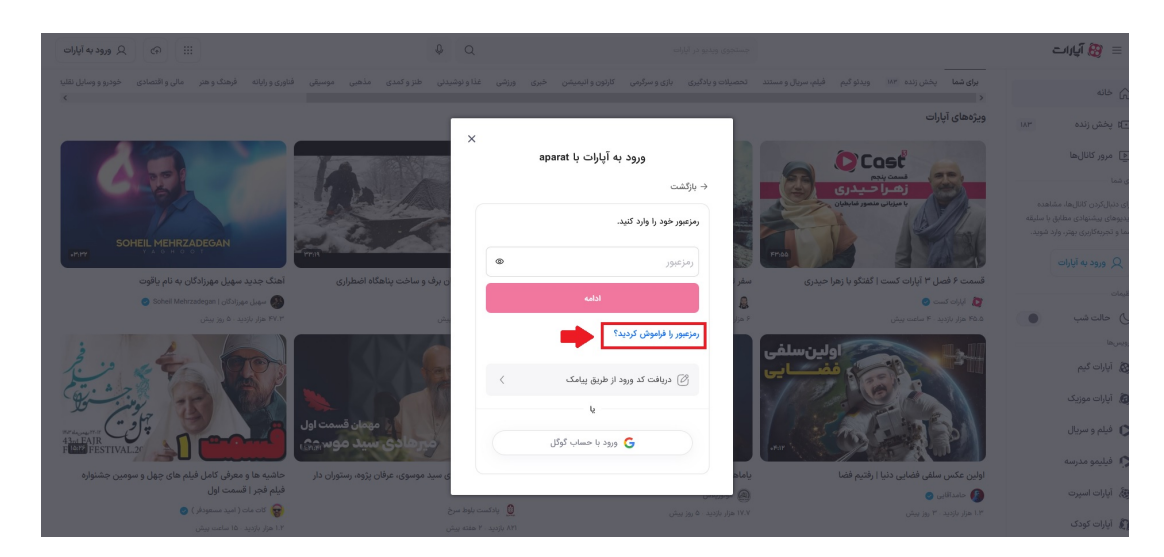

## 4.انتخاب روش بازیابی

• در صفحه بعد، یکی از روشهای بازیابی را انتخاب کنید:

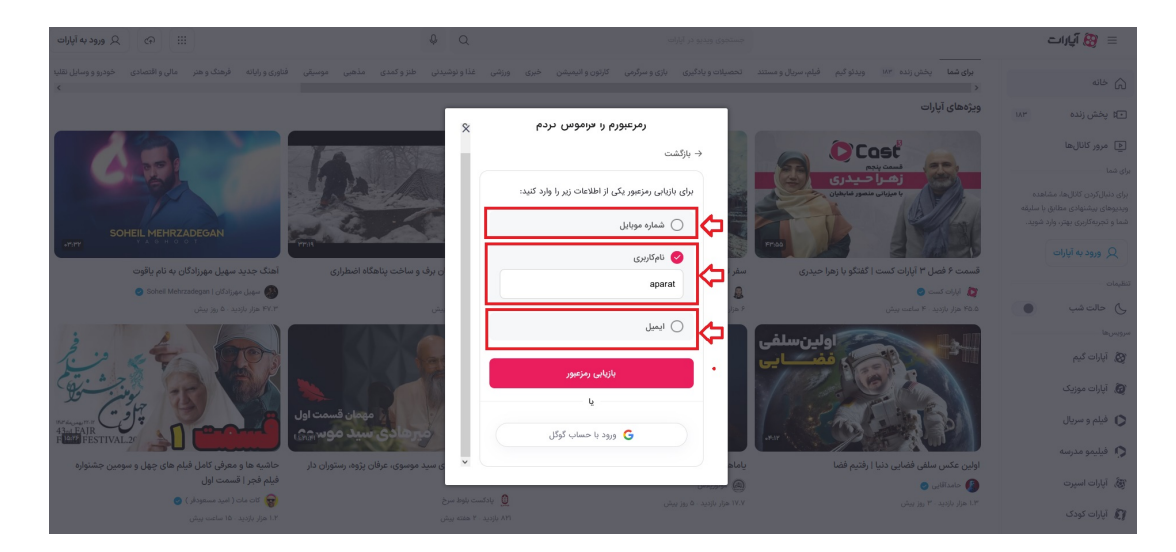

 شماره موبایل: اگر این گزینه را انتخاب کنید، رمز یکبار مصرف به شماره موبایل شما ارسال خواهد شد.

 ایمیل: اگر این گزینه را انتخاب کنید، لینک بازیابی به ایمیل شما ارسال می شود. در این صورت، باید وارد ایمیل خود شوید و روی لینک ارسال شده کلیک کنید تا رمز جدید خود را که باید حداقل
6 رقم باشد، وارد کنید.

 نام کاربری: اگر این گزینه را انتخاب کنید، بخشی از ایمیل و شماره موبایل شما نمایش داده می شود. پس از انتخاب هر گزینه، از شما خواسته می شود که اطلاعات مربوطه را تکمیل کنید تا جزئیات ورود برایتان ارسال گردد. Note نکات مفید:

 اطمینان حاصل کنید که اطلاعات ورودی شما صحیح است تا روند بازیابی بدون مشکل انجام شود.

در صورت عدم دریافت ایمیل یا پیامک، پوشه اسپم خود را چک کنید.

با دنبال کردن این مراحل، میتوانید بدون هیچ مشکلی رمز عبور خود را بازیابی کنید و دوباره به حساب خود دسترسی پیدا کنید!

برای اطلاعات بیشتر در مورد نحوه **تغییر نام کاربری**، اینجا کلیک کنید.

برای نحوه تغییر تنظیمات کانال، اینجا کلیک کنید